## Raspberry Pi Git / Github

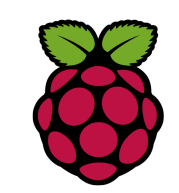

#### 1 Installation

#### pi@raspberrypi ~/DS1631\$ <mark>sudo apt-get install git</mark>

Connaître la version de git intallée :

pi@raspberrypi ~/DS1631 \$ <mark>git --version</mark> git version 1.7.10.4

Exécutez la commande suivante pour définir votre nom et l'email que vous utiliserez ensuite pour créer votre compte sur GitHub:

| git configglobal user.name "votre nom"                                  |
|-------------------------------------------------------------------------|
| git configglobal user.email "votre email"                               |
|                                                                         |
| 2 faire un commit                                                       |
|                                                                         |
| La commande git statut nous permet de connaitre l'état du Git           |
| repository pour un répertoire                                           |
| pi@raspberrypi ~/DS1631 \$ <mark>git status</mark>                      |
| fatal: Not a git repository (or any of the parent directories): .git    |
| Comme on peut le voir il n'y a pas de Git repository pour ce répertoire |
| donc pour palier à cela                                                 |
| pi@raspberrypi ~/DS1631 \$ <mark>git init</mark>                        |
| Initialized empty Git repository in /home/pi/DS1631/.git/               |
| pi@raspberrypi ~/DS1631 \$ <mark>git status</mark>                      |
| # On branch master                                                      |
|                                                                         |

#

# Initial commit

#

nothing to commit (create/copy files and use "git add" to track)

Comme le dossier est vide il n'y a rien à commiter.

Ajoutons un fichier dans le répertoire pi@raspberrypi ~/DS1631 \$ touch premier-fichier.md pi@raspberrypi ~/DS1631 \$ git status # On branch master # Initial commit # Untracked files: (use "git add <file>..." to include in what will be committed) # # premier-fichier.md # nothing added to commit but untracked files present (use "git add" to track) nous constatons maintenant qu'un fichier n'est pas tracker ! Ajoutons le à l'index pi@raspberrypi ~/DS1631 \$ git add premier-fichier.md pi@raspberrypi ~/DS1631 \$ git status # On branch master # Initial commit # Changes to be committed: # (use "git rm --cached <file>..." to unstage) # new file: premier-fichier.md #

résultat : des changements doivent être commité !

pi@raspberrypi ~/DS1631 \$ git commit -m "fichier premier-fichier.md ajouté" [master (root-commit) 7c71b50] fichier premier-fichier.md ajouté 0 files changed create mode 100644 premier-fichier.md

#### 3 Lire l'historique des modifications

pi@raspberrypi ~/DS1631 \$ <mark>git log</mark> commit 7c71b500f6d0157e14a9b41bd0d103b438d33d86 Author: PhilippeSimier <philaure@wanadoo.fr> Date: Fri Jun 24 12:59:53 2016 +0200

fichier premier-fichier.md ajouté

Modifions le fichier premier-fichier.md en lui ajoutant une ligne

pi@raspberrypi ~/DS1631 \$ git commit -a -m "première ligne ajoutée" [master 6bc3705] première ligne ajoutée 1 file changed, 1 insertion(+) pi@raspberrypi ~/DS1631 \$ git log commit 6bc3705de20ceb78f2d22e84a7e1d7aeeef01b2c Author: PhilippeSimier <philaure@wanadoo.fr> Date: Fri Jun 24 13:17:07 2016 +0200

première ligne ajoutée

commit 7c71b500f6d0157e14a9b41bd0d103b438d33d86 Author: PhilippeSimier <philaure@wanadoo.fr> Date: Fri Jun 24 12:59:53 2016 +0200

fichier premier-fichier.md ajouté

Nous pouvons constater que le fichier a été commité deux fois.

#### 4 revenir en arrière dans les modifications

Pour revenir à une version précédente utiliser git checkout avec le sha du commit

pi@raspberrypi ~/DS1631 \$ <mark>git checkout</mark> 7c71b500f6d0157e14a9b41bd0d103b438d33d86

Pour revenir à la dernière version

pi@raspberrypi ~/DS1631 \$ <mark>git checkout master</mark> Previous HEAD position was 7c71b50... fichier premier-fichier.md ajouté Switched to branch 'master'

## 5 Récupérer du code d'un autre repository

Cette opération s'appelle le clonage d'un repository. Rendez-vous sur github

| 4 commits                | الا <b>9 1</b> branch             | 🛇 0 releases                                                                  |                                            | ଲି 1 contributor |                     |
|--------------------------|-----------------------------------|-------------------------------------------------------------------------------|--------------------------------------------|------------------|---------------------|
| Branch: master - New p   | oull request                      | Create new file                                                               | Upload files                               | Find file        | Clone or download - |
| PhilippeSimier committee | c                                 | Clone with HTTPS ⑦ Use SSP<br>Use Git or checkout with SVN using the web URL. |                                            |                  |                     |
| .gitattributes           | Added .gitattributes & .gitignore | files                                                                         | https://github.com/PhilippeSimier/Capteur_ |                  |                     |
| .gitignore               | Added .gitattributes & .gitignore | files                                                                         | Copy to clipboa                            |                  |                     |
| Ds1631.cpp               | Capteur de température I2C DS1631 |                                                                               | Open in Desk                               | top              | Download ZIP        |
| Ds1631.h                 | Capteur de température I2C DS1631 |                                                                               |                                            |                  | 20 hours ago        |
| README.md                | Update README.md                  |                                                                               |                                            |                  | 3 hours ago         |

Cliquer sur clone puis copier l'url proposée.

pi@raspberrypi ~/DS1631/Capteur\_DS1631 \$ git clone https://github.com/PhilippeSimier/Capteur\_DS1631.git Cloning into 'Capteur\_DS1631'... remote: Counting objects: 19, done. remote: Compressing objects: 100% (18/18), done. remote: Total 19 (delta 3), reused 12 (delta 1), pack-reused 0 Unpacking objects: 100% (19/19), done.

#### 6 déposer sur Github

pi@raspberrypi3:~/socketC \$ git remote add origin https://github.com/PhilippeSimier/socket C.git

pi@raspberrypi3:~/socketC \$ **git push -u origin master** Username for 'https://github.com': **PhilippeSimier** Password for 'https://PhilippeSimier@github.com': \*\*\*\*\*\*\* Décompte des objets: 6, fait. Delta compression using up to 4 threads. Compression des objets: 100% (5/5), fait. Écriture des objets: 100% (6/6), 3.00 KiB | 0 bytes/s, fait. Total 6 (delta 0), reused 0 (delta 0) To https://github.com/PhilippeSimier/socket\_C.git \* [new branch] master -> master La branche master est paramétrée pour suivre la branche distante master depuis origin.

# 7 recharger de Github

un tuto sympa avec des figures explicatives http://rogerdudler.github.io/git-guide/index.fr.html